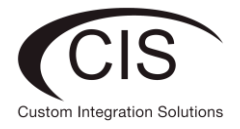

# CIS Additional Network Setup

#### **CIS Additional Network Setup**

Add a completely separate network. Good for guest wireless, home offices or that rental suite. We build you a completely separate bridge and network, the equivalent of another router, all from one device.

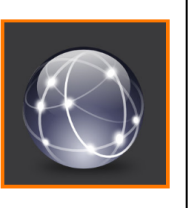

CIS Network Additions are complete configurations that can be added to any CIS Router. This additional network will have a gateway, DHCP server, IP pool, DNS server and more. CIS Services will provide all of the new network details upon completion. These details will include: **Gateway, Network Address,** and **Subnet-Mask**.

Network Addition will be presented in the following format:

### 10.100.80.0/24

Gateway 10.100.80.1

# **CIS VLAN Interface**

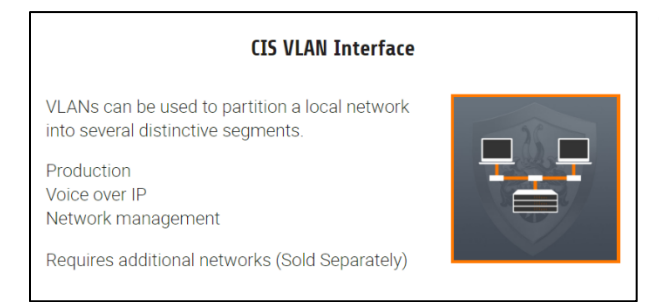

This additional network can be assigned to any combination of ports on any number of CIS Switches by using VLAN assignments.

CIS VLANs (Virtual Local Area Network) are required for each CIS Network Addition. CIS Services will provision CIS Routers and CIS Network Switches with a dedicated VLAN that will be assigned to a specic network.

The VLAN will be presented in the following format:

PVID (Port VLAN ID):

PVID: 80

Trunk Port: SFP\_01

In commercial applications all CIS Components will be isolated for security. Additional networks will be accessible from the administrative CIS Primary Network.

VLAN Trunk Ports will be identified in all CIS Network equipment and MUST be used to carry any VLANs.

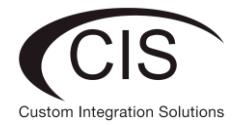

## Setting VLANs in CIS Routers and Switches

It is important to identify the correct network, scan the network prior to adding any new devices.

Log in your CIS Router and generate an IP Scan on the desired new network. This will identify used and available IP addresses

| CIS Router Status   | RouterOS v6 44 1 (stable) |                         |                |                    |           |           |       | CIS-NW-POE4 ROUTER |   |
|---------------------|---------------------------|-------------------------|----------------|--------------------|-----------|-----------|-------|--------------------|---|
| 🤶 Wi-Fi Manager     |                           |                         |                |                    |           |           |       |                    |   |
| 🔚 Interfaces        |                           | IP Scan (Running)       |                |                    |           |           |       |                    |   |
| 255 IP ►            |                           |                         |                |                    |           |           |       |                    |   |
| 💮 System 🕨          | Start                     | Start Stop Close        |                |                    |           |           |       |                    |   |
| 🎇 Tools 🔹 🔻         |                           |                         |                |                    |           |           |       |                    |   |
| IP Scan             |                           | Interface Select Bridge |                |                    |           |           |       |                    |   |
| Platinum Monitoring |                           |                         |                |                    |           |           |       |                    |   |
| Ping                | ام ام ۵                   | noos Dongo              | 10.100.80.0/2  | 24                 |           |           |       |                    |   |
| 속 Undo              | Add                       | ress kange              | Enter IP Addre | ss and Subnet Mask |           |           |       |                    |   |
| 🤿 Redo              |                           | #                       | Address        | MAC Address        | Time (ms) | DNS       | SNMP  | Nethios            |   |
| •••• Hide Passwords |                           | <i>#</i>                | 10 100 80 1    | HAC Address        | 3         | network03 | Shiri | necoros            |   |
|                     |                           | U                       | 10.100.00.1    |                    | 5         | network05 |       |                    | _ |
|                     |                           |                         |                |                    |           |           |       |                    |   |
|                     |                           |                         |                |                    |           |           |       |                    |   |
|                     |                           |                         |                |                    |           |           |       |                    |   |
|                     |                           |                         |                |                    |           |           |       |                    |   |
|                     |                           |                         |                |                    |           |           |       |                    |   |
|                     |                           |                         |                |                    |           |           |       |                    |   |
|                     |                           |                         |                |                    |           |           |       |                    |   |
|                     |                           |                         |                |                    |           |           |       |                    |   |
|                     |                           |                         |                |                    |           |           |       |                    |   |
|                     |                           |                         |                |                    |           |           |       |                    |   |
|                     |                           |                         |                |                    |           |           |       |                    |   |

In this case 10.100.80.1 is the gateway as expected and all other address from 10.100.80.2-10.100.80.1.254 are available.

Identify and confirm the VLAN Trunk on the CIS Router.

| CIS Router Status   | RouterOS v6 44.1 (stable)                          |                                                                   |             |          |      |            |        |       |       |  |
|---------------------|----------------------------------------------------|-------------------------------------------------------------------|-------------|----------|------|------------|--------|-------|-------|--|
| 🧊 Wi-Fi Manager     |                                                    |                                                                   |             |          |      |            |        |       |       |  |
| 🔚 Interfaces        | Interface List                                     |                                                                   |             |          |      |            |        |       |       |  |
| 255 IP 🕨            |                                                    |                                                                   |             |          |      |            |        |       |       |  |
| 🍪 System 🕨 🕨        | Power                                              | Power Cycle                                                       |             |          |      |            |        |       |       |  |
| 🄀 Tools 🛛 🔻         | _                                                  |                                                                   |             |          |      |            |        |       |       |  |
| IP Scan             | 6 items                                            | 5                                                                 |             |          |      |            |        |       |       |  |
| Platinum Monitoring |                                                    |                                                                   |             |          |      |            |        |       |       |  |
| Ping                |                                                    |                                                                   | ▲ Name      | Туре     | мти  | Actual MTU | L2 MTU | Тх    | Rx    |  |
| 녹 Undo              | D                                                  | s                                                                 | SFP         | Ethernet | 1500 | 1500       | 1600   | 0 bps | 0 bps |  |
| 🤿 Redo              | ;;; ETH                                            | -01 WA                                                            | N PORT      |          |      |            |        |       |       |  |
| •••• Hide Passwords | D                                                  | D R 🚯 ether-01-gatew Ethernet 1500 1500 1598 399.0 kbps 48.8 kbps |             |          |      |            |        |       |       |  |
|                     | ;;; ETH-02                                         |                                                                   |             |          |      |            |        |       |       |  |
|                     | D                                                  | S                                                                 | +> ether-02 | Ethernet | 1500 | 1500       | 1598   | 0 bps | 0 bps |  |
|                     | ;;; ETH                                            | ;;; ETH-03                                                        |             |          |      |            |        |       |       |  |
|                     | D S 4 ether-03 Ethernet 1500 1500 1598 0 bps 0 bps |                                                                   |             |          |      |            |        |       | 0 bps |  |
|                     | ;;; ETH-04                                         |                                                                   |             |          |      |            |        |       |       |  |
|                     | D                                                  | D RS sheether-04 Ethernet 1500 1500 1598 6.0 kbps 0 bps           |             |          |      |            |        |       |       |  |
|                     | ;;; ETH                                            | -05 TRI                                                           | JNK_PORT    |          |      |            |        |       |       |  |
|                     | D                                                  | D RS                                                              |             |          |      |            |        |       |       |  |

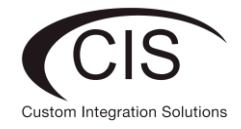

### Login to your CIS Network Switch and Identify the VLAN Trunk

| CIS Switch Status  | RouterOS v6.44.1 (stable)    |                                            |             |          |      |           |           |    |  |  |
|--------------------|------------------------------|--------------------------------------------|-------------|----------|------|-----------|-----------|----|--|--|
| 🔚 Interfaces       |                              |                                            |             |          |      |           |           |    |  |  |
| 🚅 CIS Support      | Ethernet VLAN Interface List |                                            |             |          |      |           |           |    |  |  |
| 🕌 Bridge           |                              |                                            |             |          |      |           |           |    |  |  |
| IP 🕨               | Power Cycle                  |                                            |             |          |      |           |           |    |  |  |
| 🎲 System 🕨         |                              |                                            |             |          |      |           |           |    |  |  |
| 🄀 Tools 🔹 🕨        | 6 items                      | 6 items                                    |             |          |      |           |           |    |  |  |
| 녹 Undo             |                              |                                            |             |          |      |           |           |    |  |  |
| Aedo               |                              | ▲ Name Type Actual MTU Tx Rx Tx Packet (p  |             |          |      |           |           |    |  |  |
| ••• Hide Passwords | D                            | s                                          | SFP-01      | Ethernet | 1500 | 0 bps     | 0 bps     | 0  |  |  |
|                    | ;;; TRUNK_PORT               |                                            |             |          |      |           |           |    |  |  |
|                    | D                            | RS                                         | +> ether-01 | Ethernet | 1500 | 92.8 kbps | 34.2 kbps | 19 |  |  |
|                    | D                            | S                                          | ether-02    | Ethernet | 1500 | 0 bps     | 0 bps     | 0  |  |  |
|                    | D                            | S                                          | ether-03    | Ethernet | 1500 | 0 bps     | 0 bps     | 0  |  |  |
|                    | D                            | D S                                        |             |          |      |           |           |    |  |  |
|                    | D                            | D S s ether-05 Ethernet 1500 0 bps 0 bps 0 |             |          |      |           |           |    |  |  |

### Access the bridge port and select the port for the new network

| CIS Switch Status | Route  | RouterOS v6.44.1 (stable)       |   |             |                   |  |  |  |  |  |
|-------------------|--------|---------------------------------|---|-------------|-------------------|--|--|--|--|--|
| 🔚 Interfaces      |        |                                 |   |             |                   |  |  |  |  |  |
| 📑 CIS Support     | Bridge | Bridge Ports VLANs Hosts Bridge |   |             |                   |  |  |  |  |  |
| 😹 Bridge          |        |                                 |   |             |                   |  |  |  |  |  |
| 255 IP            | 6 itom | -                               |   |             |                   |  |  |  |  |  |
| 🍪 System 🕨 🕨      | o item | o items                         |   |             |                   |  |  |  |  |  |
| 🄀 Tools 🔹 🕨       |        |                                 | # | Interface   | Bridge            |  |  |  |  |  |
| 🖕 Undo            | i      | Н                               | 0 | 😫 ether-01  | bridge-operations |  |  |  |  |  |
| Redo              | -      | IH                              | 1 | 44 ether-02 | bridge-operations |  |  |  |  |  |
|                   | 1      | IH                              | 2 | 🖽 ether-03  | bridge-operations |  |  |  |  |  |
| Hide Passwords    |        | IH                              | 3 | tt ether-04 | bridge-operations |  |  |  |  |  |
|                   |        | IH                              | 4 | 🖈 ether-05  | bridge-operations |  |  |  |  |  |
|                   |        | I                               | 5 | 😫 SFP-01    | bridge-operations |  |  |  |  |  |

# Access the bridge port and assign the desired PVID

| CIS Switch Status | RouterOS v6.44.1 (stable)  | CIS-SW-POE4                       |  |  |  |  |  |  |
|-------------------|----------------------------|-----------------------------------|--|--|--|--|--|--|
| 🔚 Interfaces      |                            |                                   |  |  |  |  |  |  |
| 📑 CIS Support     |                            | Bridge Port <ether-02></ether-02> |  |  |  |  |  |  |
| 😹 Bridge          |                            |                                   |  |  |  |  |  |  |
| IP 🕨              | OK Cancel Apply            |                                   |  |  |  |  |  |  |
| 🎲 System 🕨        |                            |                                   |  |  |  |  |  |  |
| 💥 Tools 🔹 🕨       | inactive Hw                | Offload                           |  |  |  |  |  |  |
| ka Undo           |                            | Conoral                           |  |  |  |  |  |  |
| 🔿 Redo            |                            | General                           |  |  |  |  |  |  |
|                   | Interface ether-02         |                                   |  |  |  |  |  |  |
|                   | Bridge bridge-operations ▼ |                                   |  |  |  |  |  |  |
|                   |                            | VLAN                              |  |  |  |  |  |  |
|                   | <b>PVID</b> 80             |                                   |  |  |  |  |  |  |
|                   | Comment Corporate Device   |                                   |  |  |  |  |  |  |

Connect a laptop to confirm functionality and the correct IP scheme.